# カメラ/静止画編集

| カメラ/静止画編集について                                                                                                    | 7-2                                                                                  |
|----------------------------------------------------------------------------------------------------|--------------------------------------------------------------------------------------|
| 静止画撮影                                                                                                    | 7-3                                                                                  |
| 静止画ビューファインダー(撮影画面)の見かた.                                                                                                    | 7-3                                                                                  |
| 静止画撮影の流れ                                                                                                    | 7-5                                                                                  |
| 通常撮影する                                                                                                    | 7-6                                                                                  |
| サブカメラで撮影する                                                                                                    | 7-6                                                                                  |
| シーンに合わせて撮影する                                                                                                    | 7-6                                                                                  |
| 人物撮影で撮影する                                                                                                    | 7-7                                                                                  |
| スマイル撮影で撮影する                                                                                                    | 7-7                                                                                  |
| 連続写真を撮影する                                                                                                    |                                                                                      |
| 分割撮影する (フォトコンビ)                                                                                                    | 7-8                                                                                  |
|                                                                                                    | /-8                                                                                  |
| 撮影した静止画を見る(クイック冉生)                                                                                                    | /-9                                                                                  |
| 動画撮影                                                                                                    | 7-10                                                                                 |
|                                                                                                    |                                                                                      |
| 動画ビューファインダー(撮影画面)の見かた                                                                                                    | 7-10                                                                                 |
| 動画ビューファインダー(撮影画面)の見かた<br>動画撮影の流れ                                                                                                    | 7-10<br>7-11                                                                         |
| <ul> <li>動画ビューファインダー(撮影画面)の見かた</li> <li>動画撮影の流れ</li> <li>動画を撮影する</li> </ul>                                                                                                    | 7-10<br>7-11<br>7-12                                                                 |
| <ul> <li>動画ビューファインダー(撮影画面)の見かた</li> <li>動画撮影の流れ</li> <li>動画を撮影する</li> <li>撮影した動画を見る(クイック再生)</li> </ul>                                                                                       | 7-10<br>7-11<br>7-12<br>7-12                                                         |
| 動画ビューファインダー(撮影画面)の見かた<br>動画撮影の流れ<br>動画を撮影する<br>撮影した動画を見る(クイック再生)<br>静止画加工                                                                                                    | 7-10<br>7-11<br>7-12<br>7-12<br>7-13                                                 |
| 動画ビューファインダー(撮影画面)の見かた<br>動画撮影の流れ<br>動画を撮影する<br>撮影した動画を見る(クイック再生)<br>静止画加工<br>お絵かき                                                                                                    | 7-10<br>7-11<br>7-12<br>7-12<br>7-13                                                 |
| 動画ビューファインダー(撮影画面)の見かた<br>動画撮影の流れ<br>動画を撮影する<br>撮影した動画を見る(クイック再生)<br>静止画加工<br>お絵かき<br>お絵かきアニメ                                                                                                 | 7-10<br>7-11<br>7-12<br>7-12<br>7-13<br>7-13<br>7-13                                 |
| 動画ビューファインダー(撮影画面)の見かた<br>動画撮影の流れ.<br>動画を撮影する.<br>撮影した動画を見る(クイック再生)<br>静止画加工.<br>お絵かき<br>お絵かきアニメ<br>お絵かき絵文字                                                                                   | 7-10<br>7-12<br>7-12<br>7-12<br>7-13<br>7-13<br>7-13<br>7-15                         |
| <ul> <li>動画ビューファインダー(撮影画面)の見かた</li> <li>動画撮影の流れ.</li> <li>動画を撮影する.</li> <li>撮影した動画を見る(クイック再生).</li> <li>静止画加工.</li> <li>お絵かき</li> <li>お絵かきアニメ</li> <li>お絵かき絵文字.</li> <li>フォトライブラリ</li> </ul> | 7-10<br>7-11<br>7-12<br>7-12<br>7-13<br>7-13<br>7-13<br>7-15<br>7-15                 |
| 動画ビューファインダー(撮影画面)の見かた<br>動画撮影の流れ.<br>動画を撮影する.<br>撮影した動画を見る(クイック再生).<br>静止画加工.<br>お絵かき                                                                                                    | 7-10<br>7-11<br>7-12<br>7-12<br>7-13<br>7-13<br>7-15<br>7-15<br>7-15                 |
| 動画ビューファインダー(撮影画面)の見かた<br>動画撮影の流れ.<br>動画を撮影する.<br>撮影した動画を見る(クイック再生)<br>静止画加工<br>お絵かき<br>お絵かきアニメ<br>お絵かき絵文字<br>フォトライブラリ<br>フォトアルバムを見る.<br>フォトムービーを見る                                           | 7-10<br>7-11<br>7-12<br>7-12<br>7-13<br>7-13<br>7-13<br>7-15<br>7-15<br>7-15<br>7-16 |

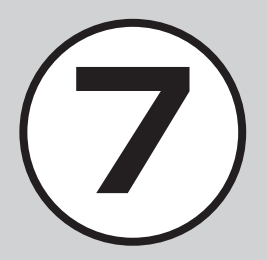

| <b>プリント</b><br>Bluetooth <sup>®</sup> 経由でプリントする<br>USB 接続でプリントする | . <b>7-17</b><br>.7-17<br>.7-18          |
|------------------------------------------------------------------|------------------------------------------|
| <b>便利な機能</b><br>静止画撮影に関する便利な機能<br>動画撮影に関する便利な機能                  | . <b>7-19</b><br>.7-19<br>.7-21<br>.7-22 |
| フォトライブラリに関する便利な機能                                                | .7-25                                    |

# カメラ/静止画編集について

本機では、カメラを使って写真や動画を撮影できます。また、写真の加工や、Bluetooth<sup>®</sup>、USB 経由で写真をプリントすることもできます。この章では、写真や動画の撮影方法や静止画の編集方法について説明します。

# 写真/動画の撮影

本機では、カメラを使って写真や動画を撮影できます。 写真の撮影では、シーンに合わせた撮影、連続写真の撮影など いろいろな撮影方法があります(●P.7-3)。 動画の撮影では、1回で2時間まで撮影できます(●P.7-10)。

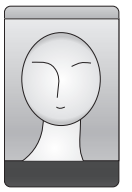

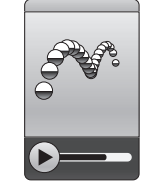

# 画像の加工

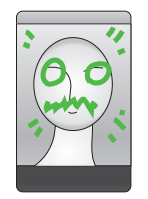

本機では、撮影した写真などの画像を加工でき ます。

画像サイズを変更(静止画加工)したり、画像に お絵かき(お絵かきアニメ)することができます (●P.7-13)。

# 写真のプリント

プリンタと本機をつないで、写真をプリントできます(●P.7-17)。

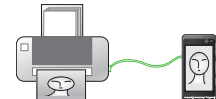

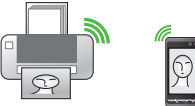

撮影方法ごとの撮影サイズは、次のとおりです。

| 撮影方法   | 使用できる撮影サイズ                   |
|--------|------------------------------|
| 通常撮影   | 8M (2448x3264 / 3264x2448)   |
| シーン撮影  | ワイド6M(1960x3264 / 3264x1960) |
| 人物撮影   | 5M (1920x2560 / 2560x1920)   |
| スマイル撮影 | ワイド4M(1536x2560 / 2560x1536) |
|        | 2M (1200x1600 / 1600x1200)   |
|        | 壁紙(480x800 / 800x480)        |
|        | 0.3M (480x640 / 640x480)     |
|        | メール (240x320 / 320x240)      |
| 連写     | 壁紙(480x800 / 800x480)        |
| フォトコンビ | 0.3M (480x640 / 640x480)     |
| パノラマ   |                              |
| ビデオ    | VGA (640x480)                |
|        | QVGA (320x240)               |
|        | QCIF (176x144)               |
|        | SQCIF (128x96)               |
|        | S!メール (176x144)              |
|        | S!メール (128x96)               |
| サブカメラ  | 0.3M (480x640 / 640x480)     |
|        | メール (240x320 / 320x240)      |

# 静止画撮影

静止画撮影では、用途に合わせて撮影モードを設定できます。 撮影モードは、1枚ずつ撮影するときは「通常撮影」、連写 するときは「連写」または「フォトコンビ」などの撮影モー ドがあります。

撮影した静止画は「ピクチャー」フォルダに保存されます。 メモリカードを取り付けているときは、「デジタルカメラ」 フォルダにも保存できます。

注意

ライトを目に近づけて使用しないでください。 視力低下などの傷害を起こす原因となります。

# 静止画ビューファインダー(撮影画面)の見 かた

本機を横に持つと横向き表示になります。縦に持つと縦向き表 示になります。

- 撮影中(連写/フォトコンビ/動画撮影時など)には、縦/ 横表示は切り替わりません。
- 本書では、横向き撮影で説明を記載しています。

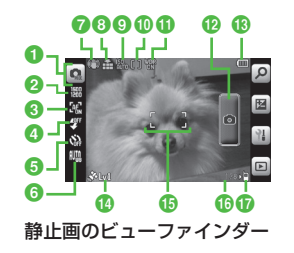

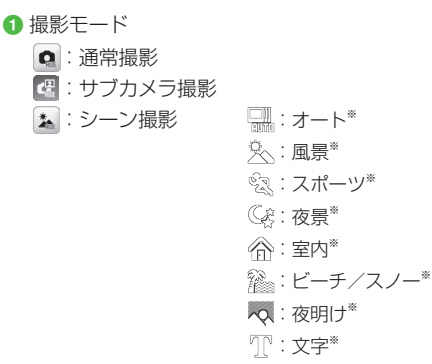

- ◎ :人物撮影 〇字:ドラマチック\* Image: Control (1997)
   Image: Control (1997)
   Image: Control (1997)
   Image: Control (1997)
   Image: Control (1997)
   Image: Control (1997)
   Image: Control (1997)
   Image: Control (1997)
   Image: Control (1997)
   Image: Control (1997)
   Image: Control (1997)
   Image: Control (1997)
   Image: Control (1997)
   Image: Control (1997)
   Image: Control (1997)
   Image: Control (1997)
   Image: Control (1997)
   Image: Control (1997)
   Image: Control (1997)
   Image: Control (1997)
   Image: Control (1997)
   Image: Control (1997)
   Image: Control (1997)
   Image: Control (1997)
   Image: Control (1997)
   Image: Control (1997)
   Image: Control (1997)
   Image: Control (1997)
   Image: Control (1997)
   Image: Control (1997)
   Image: Control (1997)
   Image: Control (1997)
   Image: Control (1997)
   Image: Control (1997)
   Image: Control (1997)
   Image: Control (1997)
   Image: Control (1997)
   Image: Control (1997)
   Image: Control (1997)
   Image: Control (1997)
   Image: Control (1997)
   Image: Control (1997)
   Image: Control (1997)
   Image: Control (1997)
   Image: Control (1997)
   Image: Control (1997)
   Image: Control (1997)
   Image: Control (1997)
   Image: Control (1997)
   Image: Control (1997)
   Image: Control (1997)
   Image: Control (1997)
   Image: Control (1997)
   Image: Control (1997)
   Image: Control (1997)
   Image: Control (1997)
   Image: Control (1997)
   Image: Control (1997)
   Image: Control (1997)
   Image: Control (1997)
   Image: Control (1997)
   Image: Control (1997)
   Image: Control (1997)
   Image: Control (1997)
   Image: Control (1997)
   Image: Control (1997)
   Image: Control (1997)
   Image: Control (1997)
   Image: Control (1997)
   Image: Control (1997)
   Image: Control (1997)
   Image: Control (1997)
   Image: Control (1997)
   Image: Control (1997)
   Image: Control (1997)
   Image: Control (1997)
   Image: Control (1997)
   Image: Control (1997)
   Image: Co 🌊:スマイル撮影 図:ドラマチック\* Image: Control (1998)
   Image: Control (1998)
   Image: Control (1998)
   Image: Control (1998)
   Image: Control (1998)
   Image: Control (1998)
   Image: Control (1998)
   Image: Control (1998)
   Image: Control (1998)
   Image: Control (1998)
   Image: Control (1998)
   Image: Control (1998)
   Image: Control (1998)
   Image: Control (1998)
   Image: Control (1998)
   Image: Control (1998)
   Image: Control (1998)
   Image: Control (1998)
   Image: Control (1998)
   Image: Control (1998)
   Image: Control (1998)
   Image: Control (1998)
   Image: Control (1998)
   Image: Control (1998)
   Image: Control (1998)
   Image: Control (1998)
   Image: Control (1998)
   Image: Control (1998)
   Image: Control (1998)
   Image: Control (1998)
   Image: Control (1998)
   Image: Control (1998)
   Image: Control (1998)
   Image: Control (1998)
   Image: Control (1998)
   Image: Control (1998)
   Image: Control (1998)
   Image: Control (1998)
   Image: Control (1998)
   Image: Control (1998)
   Image: Control (1998)
   Image: Control (1998)
   Image: Control (1998)
   Image: Control (1998)
   Image: Control (1998)
   Image: Control (1998)
   Image: Control (1998)
   Image: Control (1998)
   Image: Control (1998)
   Image: Control (1998)
   Image: Control (1998)
   Image: Control (1998)
   Image: Control (1998)
   Image: Control (1998)
   Image: Control (1998)
   Image: Control (1998)
   Image: Control (1998)
   Image: Control (1998)
   Image: Control (1998)
   Image: Control (1998)
   Image: Control (1998)
   Image: Control (1998)
   Image: Control (1998)
   Image: Control (1998)
   Image: Control (1998)
   Image: Control (1998)
   Image: Control (1998)
   Image: Control (1998)
   Image: Control (1998)
   Image: Control (1998)
   Image: Control (1998)
   Image: Control (1998)
   Image: Control (1998)
   Image: Control (1998)
   Image: Control (1998)
   Image: Control (1998)
   Image: Control (1998)
   Image: Control (1998)
   Image: C 記:枚数(6枚)\* **司**:連写 記: 枚数 (9枚)\* ■:スピード(速い)\* ■:スピード(普通)\* ■:スピード(遅い)\* - 鼎:スピード(マニュアル)\* 風 : フォトコンビ 🖼 : パノラマ ※撮影モードと撮影サイズの間に表示されます。 2 撮影サイズ(向きによって数値が入れ換わります) 🚟 : 8M (3264 × 2448) \* 翻:ワイド6M(3264×1960)\* 翻:5M (2560×1920)\* 翻:ワイド4M(2560×1536)\* 📟 : 2M (1600 × 1200) \* 嘂:壁紙(800×480) 翻: 0.3M (640 × 480) 翻:メール(320×240)\* ※ 撮影モードが「通常撮影|/「シーン撮影|/「人物撮影| /「スマイル撮影|時のみ 3 フォーカス 😪:マクロ 🕍:AF
- **4** ライト

響:ライトOn 要:ライトOff

- ⑤ タイマー 論:Off 論:3秒 論:5秒 論:10秒
- ③ ホワイトバランス ■:オート 端:晴天 端:白熱灯 端:蛍光灯 ○:曇り

#### ⑦ 手振れ補正

- (D):手振れ補正 On 表示なし:手振れ補正 Off
   ・ワイドダイナミックレンジと同時に利用することはできません。
- 8 画質設定

論:スーパーファイン
 論:ファイン
 論:ノーマル

9 ISO

🌇:自動 🦏:100

- 骗 : 200 🐘 : 400 🐘 : 800
- 1 測光
  - 闥 : 多分割測光
  - []:中央部重点測光
  - []:スポット測光
- ① ワイドダイナミックレンジ
  - 🐨 : ワイドダイナミックレンジ On

表示なし: ワイドダイナミックレンジ Off

・手振れ補正と同時に利用することはできません。

7 カメラ/静止画編集

12 シャッター

13 電池残量

🚯 位置情報の精度レベル

- 15 フォーカスフレーム
- 🚯 撮影可能残数
- 🕼 保存先設定
  - №:本体、毎回確認
  - №:メモリカード、デジタルカメラ
- ・ビューファインダー左端のアイコン表示部(2~⑤)をタップ すると、メニューが表示されます。
- ビューファインダー上に映される画像をタップすると、アイコンや設定内容などを表示/非表示します。
- •サブカメラ撮影では、フォーカスは固定フォーカスです。

| 撮影モード  | 特長                                                                     |
|--------|------------------------------------------------------------------------|
| 通常撮影   | メールに添付したり待受画面の背景にしたり、携<br>帯電話で利用するのに適したサイズの静止画を撮<br>影できます。             |
| シーン撮影  | 夜景、風景など撮影対象に適した静止画を撮影で<br>きます。                                         |
| 人物撮影   | 人物などの撮影に適した撮影方法です。                                                     |
| スマイル撮影 | 顔を認識して、笑顔になったときに自動で撮影できます。                                             |
| 連写     | 6、9枚の静止画を自動で連続撮影できます。                                                  |
| フォトコンビ | 手動で連続撮影できます。フレームを選んで撮影<br>すると、連続撮影したすべての静止画が1枚の静<br>止画として配置されます。       |
| パノラマ   | 風景などをパノラマ形式で撮影できます。パノラ<br>マ撮影時に最大6枚まで撮影された画像を、自動<br>的に1枚のパノラマ画像に生成します。 |

# 静止画撮影の流れ

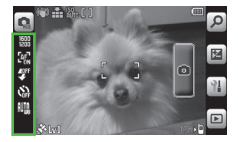

ビューファインダー 左端のアイコン表示部を タップ

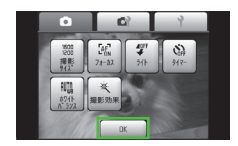

撮影方法の設定して 「OK」をタップ

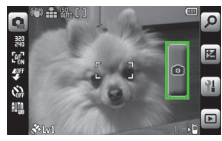

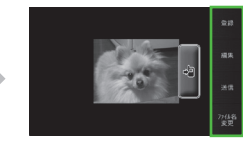

撮影ボタンをタップ

自動保存設定(●P.14-24) に応じて、自動保存、または 保存確認画面で手動保存

 ・静止画撮影では、明るさやサイズを設定できます(●P.7-19)。
 ・静止画撮影後は、撮影したファイルをメール添付(●P.7-19) することもできます。

# 通常撮影する

撮影した静止画は「ピクチャー」フォル ダに保存されます。メモリカードを取り 付けているときで、撮影サイズが「0.3M」 以上の場合、「デジタルカメラ」フォルダ にも保存できます。

 ・メモリカードを取り付けて「デジタルカ メラ」フォルダを保存先に設定している とき、「メール」サイズの画像は自動的 に本機の「ピクチャー」フォルダに保存 されます。

# 1 ▫<═╱(2 秒以上)

- ≪メニュー≫→「カメラ」→「カメラ」
   でも起動できます。
- 必要に応じて撮影前に設定を行います (令P.7-19)。

# 2 撮影したい被写体をビュー ファインダーに表示

• ● / ●を押すと拡大/縮小できます。

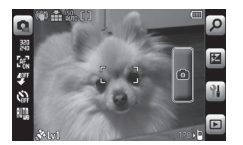

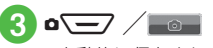

- 自動的に保存されます。
- •「自動保存設定」で、手動保存に変更で きます (●P.14-24)。

オートフォーカスを利用する
 「フォーカス」が「AF」に設定されている
 場合は、画面中央部の被写体に自動でピン
 トを合わせるオートフォーカス機能が利用
 できます。● → を半押しする(軽く押す)
 と、ピントが合います。そのあとで● →
 を押し切ると、撮影されます。オートフォー
 カスでピントが合ったときは緑色、合わな
 かったときは茶色の枠が表示されます。

# サブカメラで撮影する

自分を簡単に撮影できます。

- - ・必要に応じて撮影前に設定を行います (●P.7-19)。
- 2 撮影したい被写体をビュー ファインダーに表示
  - 拡大/縮小はできません。
  - フォーカスは固定です。

3 • 7 / 6 自動的に保存されます。

- 「自動保存設定」で、手動保存に変更で きます(●P.14-24)。
- サブカメラ撮影から他の撮影モードに直 接切り替えることはできません。
- ・サブカメラ撮影では、オートフォーカス /ライト/手振れ補正/ISO /測光/ワ イドダイナミックレンジ/コントラスト /彩度/シャープネスは使用できません。

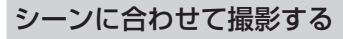

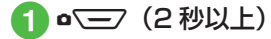

2 💁 「シーン撮影」

- 3 ビューファインダー左端の アイコン表示部をタップ→ 「シーン設定」→シーンを選 択→「OK」
  - 必要に応じて撮影前に設定を行います (●P.7-19)。
  - メニューを閉じるには、メニュー項 目以外をタップします。
- 4 撮影したい被写体をビュー ファインダーに表示
  - ● / ●を押すと拡大/縮小できます。

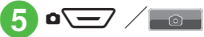

自動的に保存されます。

- •「自動保存設定」で、手動保存に変更で きます(●P.14-24)。
- シーン撮影では、マクロ/手振れ補正/ ISO/測光/ワイドダイナミックレンジ /コントラスト/彩度/シャープネス/ 明るさ調整は使用できません。

# 7 カメラ/静止画編集

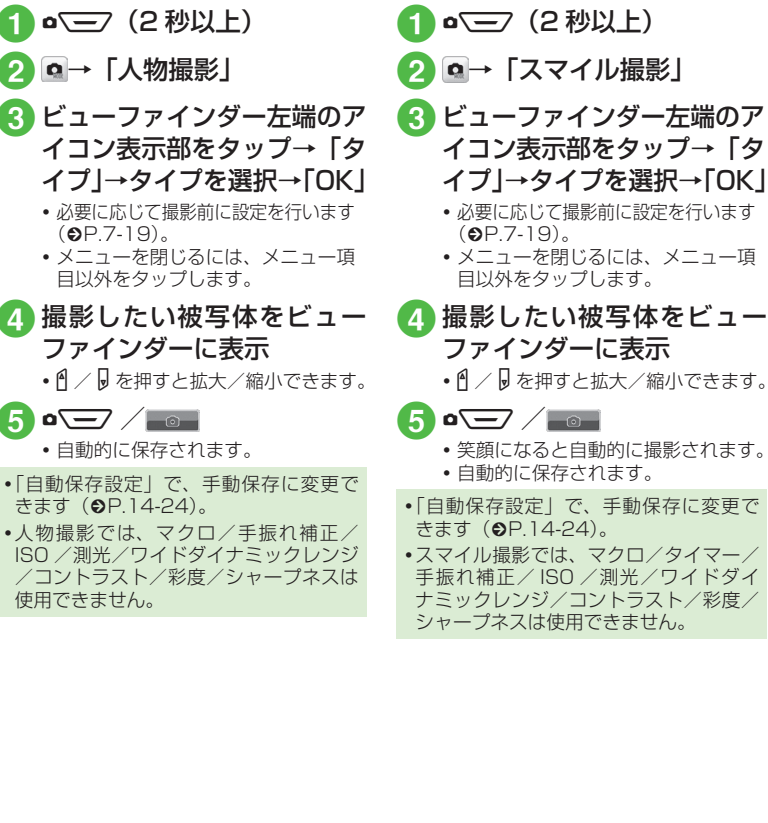

人物撮影で撮影する

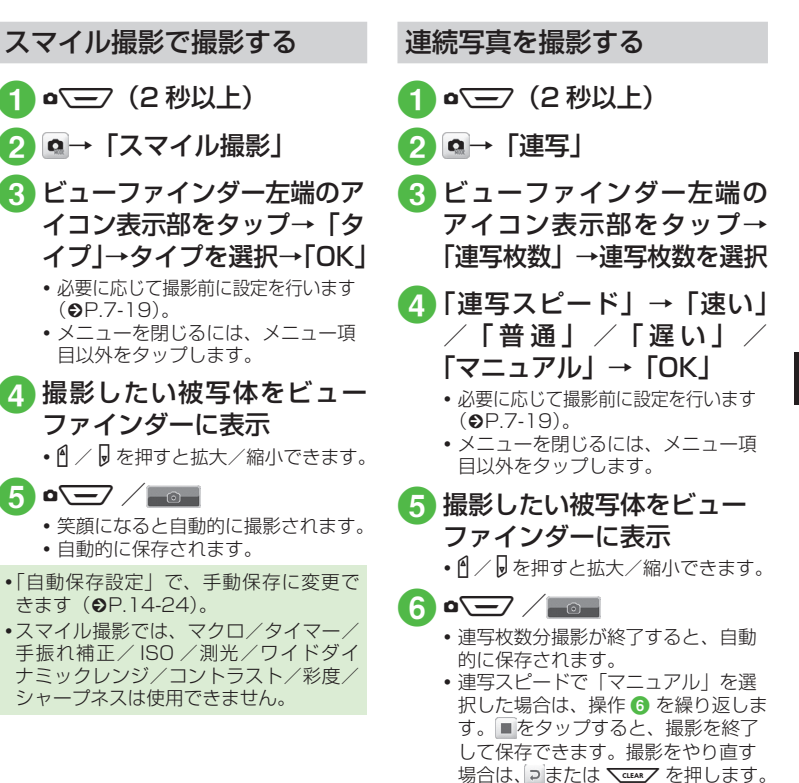

7-7

- •「自動保存設定」で、手動保存に変更で きます (●P.14-24)。
- ・手動保存(自動保存設定「Off」、または「On(マニュアル)」)に変更した場合は、撮影後、連続撮影した写真がすべて表示され、必要な写真を選んで保存できます。
   ・ 手順 ⑤ のあと、保存する写真をチェックして≪保存≫をタップします。
- 連続撮影では、手振れ補正/ワイドダイ ナミックレンジ/顔リンク表示は使用で きません。

分割撮影する(フォトコンビ)

**1] □**<三7(2 秒以上)

- 3 ビューファインダー左端のア イコン表示部をタップ→「ス タイル」→スタイルを選択→ 「OK」
  - 必要に応じて撮影前に設定を行います (●P.7-19)。
  - メニューを閉じるには、メニュー項 目以外をタップします。
- 4 撮影したい被写体をビューファインダーに表示→
   選んだフレームに合わせて

• ● / ▶ を押すと拡大/縮小できます。

- 5 操作 4 を繰り返して撮影し たい被写体を撮影
  - 撮影をやり直す場合は、 こまたは てまたは
     を押します。
  - 枚数分撮影が終了すると、自動的に 保存されます。
- 「自動保存設定」で、手動保存に変更で きます(●P.14-24)。
- フォトコンビでは、手振れ補正/ワイド ダイナミックレンジ/顔リンク表示は使 用できません。

パノラマ撮影をする

- 1 ▫<═╱(2 秒以上)
- 2 凾→「パノラマ」
  - パノラマ撮影では画面が横向きになります。
  - 必要に応じて撮影前に設定を行います (●P.7-19)。
  - メニューを閉じるには、メニュー項 目以外をタップします。
- 3 撮影したい被写体をビュー ファインダーに表示
  - / を押すと拡大/縮小できます。

4 ▫̅ ⁄ 📷

- 5 撮りたい方向(上下または 左右)に本機を動かす→小 さい白枠を大きい黒枠の中 に合わせると自動的に撮影
- 6 操作 5 を繰り返して撮影したい範囲を撮影
  - 撮影途中でパノラマ画像を生成する 場合は、
     場合は、
     します。

  - 6枚まで撮影すると、自動的に撮影 が終了します。
  - 自動的にパノラマ画像が生成、保存 されます。

パノラマ撮影時の撮影枚数により、 生成に時間がかかることがあります。

- 「自動保存設定」で、手動保存に変更で きます (€P.14-24)。
- •パノラマ撮影では、手振れ補正/ワイド ダイナミックレンジ/顔リンク表示は使 用できません。
- パノラマ撮影中は、本機をゆっくり動か して撮影してください。
- パノラマ撮影は、室外の風景を撮影するの に適した形式です。被写体との撮影距離 を 10m 以上とられることをおすすめしま す。被写体との距離が近すぎると、パノラ マ画像が生成できないことがあります。
- ・暗い場所や、濃淡のない背景を撮影する と、パノラマ画像が生成できないことが あります。

# 撮影した静止画を見る (クイック再生)

撮影して保存した静止画を撮影画面から 確認することができます。

• (2 秒以上) → 🖻

# 2 </ ▷で画像を確認

- メモリカードを取り付けているとき のみ、「メモリカード|/「デジタル カメラ の画像を確認できます。
- 保存先に指定されているメディアの データが表示されます。メディアを 切り替える場合は、保存先の設定を 変更してください(OP.14-24)。
- 撮影した静止画は、データフォル ダから確認することもできます (OP.12-4)。

#### 使いこなしチェック!

【便利 @ P.7-19

- 撮影した静止画を送信したい
- 撮影した静止画の保存時にファイル名を 入力したい
- 撮影した静止画を各種の画面に設定したい
- 撮影した静止画を編集したい
- クイック再生で表示した静止画を編集し たい
- クイック再生で表示した静止画でお絵か きアニメを利用したい
- クイック再生で表示した静止画を各種の 画面に設定したい
- クイック再生で静止画の詳細を確認したい
- クイック再生をスライドショーで再生し たい
- クイック再牛で表示した静止画を送信し たい
- クイック再生で表示した静止画を削除し たい
- クイック再生を終了したい

#### く設定

- 手振れ補正を設定する(12P.14-23)
- 自動保存を設定する(127P.14-24)
- コントラストを設定する(12P.14-23)
- ●彩度を設定する(120 P.14-23)
- シャープネスを設定する(12P.14-23)
- 位置情報自動付加を設定する

   (@P.14-23)
- 画質を設定する(12 P.14-23)
- ISO を設定する(IPP.14-23)
- 測光モードを設定する(12P.14-23)
- ワイドダイナミックレンジを設定する (17 P 14-23)
- ●保存先を設定する(127 P.14-24)
- グリッド線の表示を設定する (@P.14-24)
- 顔リンク表示を設定する(12)P.14-24)
- シャッター音を設定する(12) P.14-24)
- タイマー音を設定する(12)P.14-24)

7-9

# 動画撮影

手軽に動画を撮影できます。撮影した動画は、3GP 形式で データフォルダの「ムービー」フォルダに保存されます。メー ルに添付/挿入する動画を撮影する場合は撮影サイズを「S! メール」に設定してください(●P.7-21)。

# 注意

ライトを目に近づけて使用しないでください。 視力低下などの傷害を起こす原因となります。

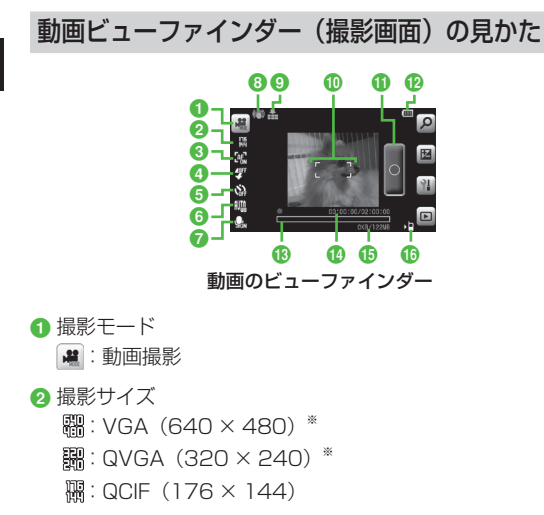

🖫 : SQCIF (128 × 96) 圖: S! メール (176 × 144) 闇: S! メール (128×96) ※ 横向き表示のみ 3 フォーカス (論:マクロ 論:AF ④ ライト 響:ライトOn 響:ライトOff 6 タイマー QQ: Off QQ: 3秒 QQ: 5秒 QQ: 10秒 6 ホワイトバランス 🏨:オート 🍰:晴天 ⑦ 録音設定 Q<sub>4</sub>: On (映像+音) Q<sub>4</sub>: Off (映像のみ) 手振れ補正 ()): 手振れ補正 On 表示なし: 手振れ補正 Off ④ 面質設定 品:スーパーファイン 品:ファイン 品:ノーマル ⑦フォーカスフレーム ① シャッター 12 雷池残量 ⑦ プログレスバー

- 4 撮影経過時間/撮影可能時間
  - •撮影サイズが「S!メール」の場合は、撮影経過時間のみ表示されます。
- 15 撮影データの容量/撮影開始時のメモリ残量
  - 撮影サイズが「S!メール」の場合は、撮影データの容量/撮影 可能容量が表示されます。
- ⑥保存先設定
  - 响:本体
  - 煽:メモリカード
- ・ビューファインダー左端のアイコン表示部(2~7)をタップ すると、メニューが表示されます。
- ビューファインダー上に映される画像をタップすると、アイコンや設定内容などを表示/非表示できます。
- •サブカメラで動画を撮影することはできません。
- 撮影サイズが大きい場合や、メモリ残量が少ない場合、撮影可能時間が経過する前に録画が終了します。

| 撮影モード | 特長                                  |
|-------|-------------------------------------|
| ビデオ   | メールに添付する動画や本機に保存して楽しむ動<br>画を撮影できます。 |

# 動画撮影の流れ

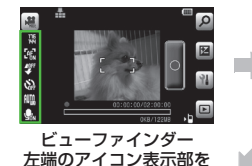

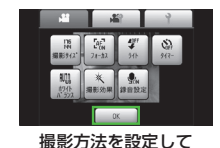

「OK」をタップ

タップ

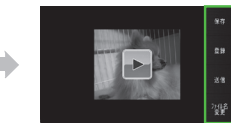

録画ボタンをタップ

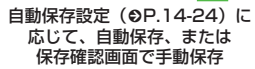

- ・動画撮影では、明るさやサイズを設定できます(●P.7-21)。
   ・動画撮影後は、撮影したファイルをメール添付(●P.7-21)
  - 動画撮影後は、撮影したファイルをメール添付(♥P./ することもできます。

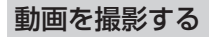

1回の動画撮影について、最大2時間ま で撮影できます。

- - ・必要に応じて撮影前に設定を行います (●P.7-21)。

2 撮影したい被写体をビュー ファインダーに表示

• ┫/ 🛛 を押すと拡大/縮小できます。

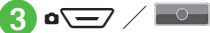

撮影中に一時停止する場合は
 タップします。撮影を再開する場合
 は
 をタップします。

4 • 🗲 / 🗉

撮影が終了し、自動的に保存されます。撮影時間が経過した場合は、自動的に撮影が終了します。

- •「自動保存設定」で、手動保存に変更で きます(●P.14-24)。
- オートフォーカスを利用する
   「フォーカス」が「AF」に設定されている場合は、画面中央部の被写体に自動で
   ピントを合わせるオートフォーカス機能
   が利用できます(撮影中のピントは固定
   となります)。
- を半押しする(軽く押す)と、ピントが合います。そのあとで● を押し切ると、撮影されます。
- オートフォーカスでピントが合ったとき は緑色、合わなかったときは茶色の枠が 表示されます。
- 動画撮影では、ワイドダイナミックレンジは使用できません。

# 撮影した動画を見る (クイック再生)

撮影して保存した動画を撮影画面から確認することができます。

≪メニュー≫→「カメラ」 → 「ビデオカメラ | → 🖻

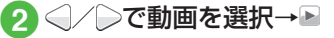

撮影した動画は、データフォルダから確認することもできます
 (●P.12-4)。

「使いこなしチェック!`

**ヽ便利** ☞ P.7-21

- 撮影した動画を送信したい
- 撮影した動画の保存時にファイル名を入 力したい
- 最影した動画を各種の着信音に設定したい
- クイック再生で表示した動画を各種の着 信音に設定したい
- クイック再生で表示した動画の詳細を確認したい
- クイック再生で表示した動画を送信したい
- クイック再生で表示した動画を削除したい
- クイック再生を終了したい

#### く設定

- 手振れ補正を設定する(12) P.14-23)
- コントラストを設定する(IP.14-23)
- 彩度を設定する(127 P.14-23)
- シャープネスを設定する(IP.14-23)
- 画質を設定する (12) P.14-24)
- 自動保存を設定する (IPP.14-24)
- ●保存先を設定する(12)P.14-25)
- グリッド線の表示を設定する (12 P.14-25)
- シャッター音を設定する(12)
   ア.14-25)
- タイマー音を設定する (12) P.14-25)

# 静止画加工

データフォルダに保存された静止画 を編集します。画像の明るさ、サイズ、 効果などを設定することができます。

 ≪メニュー≫→「データフォ ルダ」→ファイルの保存場 所を選択

# 2 ファイルを選択

 確認メッセージが表示されたときは、 「OK」を選択します。

3 ≪編集≫→「画像編集」

# 4 画像の編集操作

- ■画像にエフェクトを設定するとき 《効果》→「フィルター」/「スタ イル」/「ワープ」/「フィンガー ワープ」→エフェクトを選択/画像 をドラッグ→《完了》 ・選択したエフェクトによっては、 効果を調節できます。
- 画像を自動調整するとき 《画像調整》→「自動レベル調整」

#### ■ 画像を調整するとき

≪画像調整≫→「明るさ」/「コン トラスト」/「色」→画像を調整→ ≪完了≫

- 画像のサイズを変更するとき
  - ≪変形≫→「サイズ変更」→サイズ を選択
  - 「カスタマイズ」を選択したときは、
     「幅」と「高さ」を入力して《完了》
     をタップします。
- 画像を回転するとき
   ≪変形》→「回転」→@/ №→≪完了》
- 画像を反転するとき
   ≪変形》→「反転」→ M
   ≪完了》
- 画像を切り取るとき

≪変形≫→「切り取り」→切り取り 枠の内側をドラッグし、切り取り位 置にドロップ→切り取り枠の四隅の いずれかをドラッグし、サイズを調 節→≪完了≫

 ・直前に行った編集を取り消すには、

 を押します。

# 5 《保存》→画像名を入力

# お絵かき

お絵かきしたデータをオリジナルの Flash® や絵文字として作成できます。

# お絵かきアニメ

静止画の上に線や図形を描いたり、文字 を書き込んだりできます。また、描いた 絵などを動かして Flash® 画像を作成し たりできます。

≪メニュー»→「お絵かき」
 →「お絵かきアニメ」

- 2 ≪キャンバス≫→「ピクチャー」 /「デジタルカメラ」
  - →もとにする静止画を選択
  - メモリカードを取り付けているときの み「デジタルカメラ」を選択できます。

3 画像サイズを選択

■ 壁紙などに設定するとき 「通常(2MB)」

> ・画像サイズが 800 × 480 以下に なるように自動で調整されます。

- ■メールに添付して送信するとき 「S!メール (1MB)」/「S!メール メール (300KB)」/「S!メール (150KB)」
  - ・画像サイズが S! メールで送信できるサイズに調整されます。

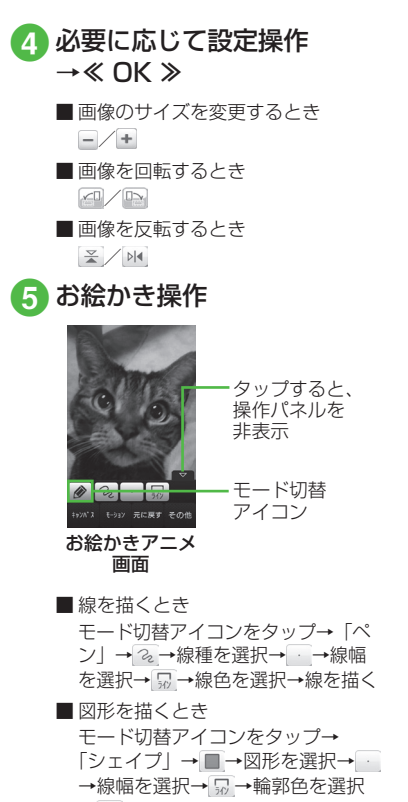

→→→塗り色を選択→図形を描く

・図形の対角線を描くようにドラッグします。

- 文字を書き込むとき
   モード切替アイコンをタップ→「文字」→ →文字を入力→ ☆ →文字
   サイズを調節→ ふ→文字種を選択
   → マ字色を選択→文字をホールドし、選択されたことを確認後ドラッグして移動先へドロップ
- 貼り付けたスタンプにモーションを 付けるとき

≪モーション》→モーションを付けたいスタンプをタップ→≪ OK 》→ 「基本モーション」→モーションを 選択→≪ OK 》

- 各アイコンは現在の設定を示しています。設定を変更すると、アイコンの表示も変わります。

6 ≪その他≫→「プレビュー」 →画像を確認

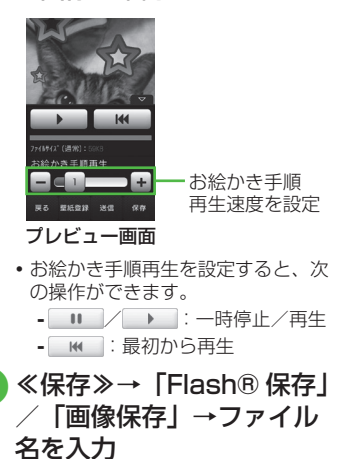

メモリカードを取り付けているときのみ「メモリカード」に保存できます。

# お絵かき絵文字

お絵かきしたデータをオリジナル絵文字 として作成できます。複数のお絵かきデー タを使用して、動く絵文字を作成するこ ともできます。

**1** ≪メニュー≫→「お絵かき」 →「お絵かき絵文字」

2 お絵かき操作

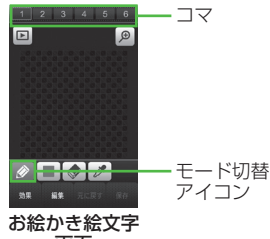

画面

■手書きでお絵かきするとき

モード切替アイコンをタップ→「ペン」→ <br/>
→ 色を選択→お絵かきを<br/>
する

■スタンプを付けるとき

モード切替アイコンをタップ→「絵 文字スタンプ」→ →→スタンプを 選択→スタンプを貼り付けたい場所 をタップ

#### ■塗りつぶすとき モード切替アイコンをタップ→「塗 りつぶし」→■→色を選択→塗り

つぶす場所をタップ

5 ≪保存≫→ファイル名を入力

# をしてなしチェック!

#### 

- カメラで撮影した画像を利用してお絵か きアニメしたい
- 色のついた背景を利用してお絵かきアニ メしたい
- お絵かきの加工をもとに戻したい
- ●作成した画像を壁紙に設定したい
- 作成した画像を保存して送信したい
- 作成した絵文字をぼかしたい
- 作成した絵文字を反転させたい
- 作成した絵文字を回転させたい
- 作成した絵文字を移動させたい
- 次のコマに絵文字をコピーしたい
- すべてのコマの絵文字を統一したい
- 選択したコマを消去したい
- すべてのコマを消去したい
- 絵文字の加工をもとに戻したい

# フォトライブラリ

# フォトアルバムを見る

フォトアルバムでは、本体/メモリカードに保存した JPEG 形式の静止画を確認できます。画面をタップしたり、本機を斜めにしたりすることでファイルの操作ができます。

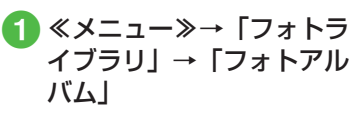

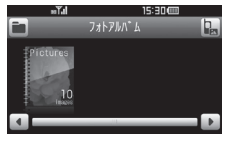

フォルダを選択
 ファイルを選択

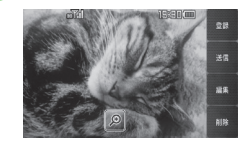

- ファイルによっては表示されない場合が あります。
- フォルダー覧/ファイルー覧では、画面 をドラッグする以外に本機を傾ける/ス ワイプしてもスクロールできます。
- ・画像をホールドすると、ホールドした位置を中心に拡大して表示できます。また、
   画像をスクロールして確認することもできます。表示をもとに戻すときは≪OK≫
   / ヽ\_\_\_\_\_ を押します。
- ・画像を左右にスワイプすると、次の画像 が表示されます。

# フォトムービーを見る

選択した画像のスライドショーにBGM を付けてムービーとして見ることがで きます。

- - BGM の音量を調整するには、 
     / 
     を押します。

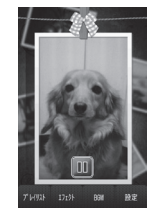

# フォトムービーを作成する

フォトムービーに使用する画像や効果、 BGM が設定できます。

- 2 《追加》→フォトムービー に使用する画像をチェック →《追加》→《 OK 》
  - ・メモリカードを取り付けているときは、≪追加≫を選択したあとに、「ピクチャー」/「デジタルカメラ」からファイルを選択することができます。
     ・フォトムービーを作成していた場合は、≪プレイリスト≫→≪追加≫で画像を表示します。

# 3 ≪エフェクト≫→画像の切 り替え時に使用する効果を 選択

- 効果選択時に
   をタップすると効果 が再生されます。
- ④ 《 BGM 》→《追加》→使用 する BGM をチェック→《追 加》→《 OK 》
  - フォトムービーの作成を完了するときは、
     きは、
     ごを押して、「はい」を選択します。

# Flash® スライドを作成する

選択した画像のスライドショーを Flash® として作成できます。

作成した Flash® をメールで添付して送 信することもできます。

- 《メニュー≫→「フォトラ イブラリ」→「Flash® ス ライド作成」
- 2 ファイルサイズを選択
  - ■本機での閲覧用に作成するとき 「通常(2MB)」
  - ■メールに添付して送信するとき 「S!メール(1MB)」/「S!メール (300KB)」/「S!メール(150KB)」 ・Flash®のサイズが S!メールで送 信できるサイズに調整されます。

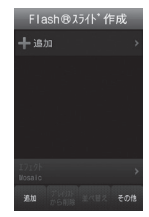

# 3「追加」→ Flash® スライド に使用する画像をチェック →≪追加≫

- メモリカードを取り付けているとき は、「追加」を選択したあとに、「ピク チャー」/「デジタルカメラ」からファ イルを選択することができます。
- 設定したファイルサイズの容量を超える場合、確認メッセージが表示されます。

# ④「エフェクト」→画像の切り 替え時に使用する効果を選択

- 効果選択時に
   をタップすると効果が再生されます。
- 5 ≪その他≫→「保存」→ ファイル名を入力
  - メモリカードを取り付けているときのみ「メモリカード」に保存できます。

# 使いこなしチェック!

**▲便利** ☞ P.7-25

- 画像の表示単位(フォルダ別、月別、日別)
   を切り替えたい
- 画像が保存されているフォルダを切り替えたい
- ●表示している静止画を各種の画面に設定したい
- 表示しているファイルを送信したい
- 表示している静止画を編集したい
- 表示している静止画を使ってお絵かきア ニメをしたい
- 表示しているファイルを削除したい
- フォトムービーの画像を削除したい
- 画像の詳細を確認したい
- BGM を削除したい
- フォトムービーの画面を設定したい
- フォトムービーの再生速度を設定したい
- フォトムービーの再生順序を設定したい
- フォトムービーの音声出力先を設定したい
- フォトムービーのオートオフ時間を設定 したい
- Flash® スライドの画像を削除したい
- Flash® スライドの画像を並べ替えたい
- 作成した Flash® スライドをプレビュー で確認したい
- 作成した Flash<sup>®</sup> スライドを壁紙に設定 したい

# プリント

本機に保存されている静止画を Bluetooth<sup>®</sup>やUSBを使用してプリン 夕に接続し、プリントすることができ ます。

プリンタ側の操作や用紙のセット方法 については、プリンタに付属の取扱説 明書を参照してください。

# Bluetooth<sup>®</sup> 経由でプリント する

Bluetooth<sup>®</sup> に対応したプリンタでプリン トできます。

あらかじめ、プリンタを Bluetooth<sup>®</sup> 受信 できる状態にしておいてください。

 ≪メニュー≫→「データフォ ルダ」→ファイルの保存場 所を選択

2 ≪その他≫→「印刷」

3 「Bluetooth」→プリント するファイルをチェック→ ≪印刷≫

カメラ/静止画編集

# 

- ・送信先が登録されていないときは、 周辺デバイスを検索し、登録してく ださい(●P.13-7)。
- 5 必要に応じて設定操作
  - フチのあり/なしを設定するとき 「フチあり印刷」の「On」/「Off」
  - プリントサイズを設定するとき 「プリントサイズ」→プリントサイ ズを選択
  - ■印刷枚数を設定するとき 「枚数」→枚数(1~99)を入力
  - 1 枚の用紙に何面印刷するかを設定 するとき
    - 「ページ設定」→設定を選択
    - ・「複製印刷」/「まとめて1枚」 を選択したときは「割り付けペー ジ数」を選択し、設定(1~16アッ プ)を選択します。
  - 日付を印刷するかどうか設定するとき 「印刷日記入」の「On」/「Off」
  - ■印刷品質を設定するとき 「印刷品質」→設定を選択
- 6 ≪プレビュー≫→≪印刷≫

USB 接続でプリントする

- ≪メニュー≫→「データフォ ルダ」→ファイルの保存場 所を選択
- 22 ≪その他≫→「印刷」
- ③ [USB] →プリントするファ イルをチェック
- 4 本機とプリンタを USB ケー ブルで接続→≪印刷≫

# 5 必要に応じて設定操作

- フチのあり/なしを設定するとき 「フチあり印刷」の「On」/「Off」
- プリントサイズを設定するとき 「プリントサイズ」→プリントサイ ズを選択
- ■印刷枚数を設定するとき 「枚数」→枚数(1~99)を入力
- 1 枚の用紙に何面印刷するかを設定 するとき
  - 「ページ設定」→設定を選択
  - 「複製印刷」を選択したときは「割り付けページ数」を選択し、設定(1 ~16アップ)を選択します。

 ■日付を印刷するかどうか設定するとき 「印刷日記入」の「On」/「Off」
 ■印刷品質を設定するとき 「印刷品質」→設定を選択

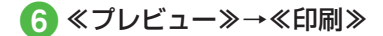

# 便利な機能

# 1.便利

# 静止画撮影に関する便利な機能

#### 明るさを設定したい

ビューファインダーの図→明るさを調節

# 撮影サイズを設定したい

ビューファインダー左端のアイコン表示部 をタップ→「撮影サイズ」→項目を選択

# マクロ機能を設定したい

ビューファインダー左端のアイコン表示部 をタップ→「フォーカス」→「マクロ」

# ライトの設定をしたい

ビューファインダー左端のアイコン表示部 をタップ→「ライト」→「ON」/「OFF」

# タイマーの設定をしたい

ビューファインダー左端のアイコン表示部 をタップ→「タイマー」→項目を選択

# ホワイトバランスの設定をしたい

ビューファインダー左端のアイコン表示部を タップ→「ホワイトバランス」→項目を選択

# 撮影効果(色調)の設定をしたい

ビューファインダー左端のアイコン表示部 をタップ→「撮影効果」→項目を選択 撮影した静止画を送信したい 【送信】

# 静止画撮影後に≪送信≫

- 「自動保存設定」を「Off」または「On (マニュアル)」に変更してから操作してください(●P.14-24)。
- メールで送信するとき

「メール添付」→(●P.4-5 S!メールを作成・ 送信する 2)

#### ■ Bluetooth<sup>®</sup> で送信するとき 「Bluetooth」→(●P.13-8 データを1件ず つ送信する ②)

■ 赤外線で送信するとき 「赤外線通信」(●P.13-4)

■ IC データ通信で送信するとき 「IC データ通信」(●P.13-10)

# 撮影した静止画の保存時にファイル名 を入力したい 【ファイル名変更】

静止画撮影後に≪ファイル名変更≫→ファ イル名を入力

「自動保存設定」を「Off」または「On (マニュアル)」に変更してから操作してください(●P.14-24)。

撮影した静止画を各種の画面に設定したい にひ

#### 静止画撮影後に≪登録≫

「自動保存設定」を「Off」または「On (マニュアル)」に変更してから操作してください(●P.14-24)。

# ■ ディスプレイの壁紙に設定するとき

「壁紙」→必要に応じて ≪回転≫→@/≧で向きを調節 または、 ≪ズーム≫→@/@でサイズを調整

- →≪設定≫
- ■個別着信音の着信画像に設定するとき 「個別着信画像」→電話帳を検索し、選択 (●P.2-22) →≪設定≫
- TV コールの代替画像に設定するとき 「TV コール代替画像」→≪ OK ≫

撮影した静止画を編集したい [編集]

静止画撮影後に≪編集≫

■ 画像編集をするとき

「画像編集」→(●P.7-13 静止画を編集する ④)

#### ■ お絵かきアニメを利用するとき

「お絵かきアニメ」→(●P.7-13 お絵かきア ニメ 3)

「自動保存設定」を「Off」または「On (マニュアル)」に変更してから操作してください(●P.14-24)。

# クイック再生で静止画を確認したい

- (2 秒以上) → ■→○/○で画像を確認
- 保存先に指定されているメディアのデー タが表示されます。メディアを切り替え る場合は、保存先の設定を変更してくだ さい(●P.14-24)。

# クイック再生で表示した静止画を編集 したい **【画像編集】**

 ■
 (2秒以上) → ■→
 (●P.7-13静止画を編集 する ④)

 保存先に指定されているメディアのデー タが表示されます。メディアを切り替え る場合は、保存先の設定を変更してくだ さい(●P.14-24)。

# クイック再生で表示した静止画でお絵 かきアニメを利用したい

[お絵かきアニメ]

- (2 秒以上) → 回 → (○) / で画像を
  確認→≪お絵かきアニメ≫→(●P.7-13 お絵か
  きアニメ ③)
- 保存先に指定されているメディアのデー タが表示されます。メディアを切り替え る場合は、保存先の設定を変更してくだ さい(●P.14-24)。

クイック再生で表示した静止画を各種の画面に設定したい 【登録】

a (2 秒以上) → b → () / )で画像を
 確認→《登録》

- ディスプレイの壁紙に設定するとき
  - 「壁紙」→必要に応じて ≪回転≫→@/ ○で向きを調節 または、 ≪ズーム≫→@/@でサイズを調整
  - →≪設定≫

- 個別着信音の着信画像に設定するとき 「個別着信画像」→電話帳を検索し、選択
  - (●P.2-22) →《設定》
- ■TV コールの代替画像に設定するとき
  - 「TV コール代替画像」→≪ OK ≫
- 保存先に指定されているメディアのデー タが表示されます。メディアを切り替え る場合は、保存先の設定を変更してくだ さい(●P.14-24)。

クイック再生で静止画の詳細を確認したい
【詳細】

- 保存先に指定されているメディアのデー タが表示されます。メディアを切り替え る場合は、保存先の設定を変更してくだ さい(●P.14-24)。

# クイック再生をスライドショーで再生 したい **【スライドショー**】

•(2秒以上) → ■ → 《スライド ショー》

- 再生中に を押すと、スライド ショーを停止します。
- 保存先に指定されているメディアのデー タが表示されます。メディアを切り替え る場合は、保存先の設定を変更してくだ さい(●P.14-24)。

# クイック再生で表示した静止画を送信 したい 【送信】

 • 三
 · (2 秒以上) → □ → ○ / ○ で画像を
 確認→ ≪送信≫

■ メールで送信するとき

「メール添付」→(♥P.4-5 S! メールを作成・ 送信する ②)

■ Bluetooth<sup>®</sup> で送信するとき

「Bluetooth」→(●P.13-8 データを1件ず つ送信する 2)

■ 赤外線で送信するとき

「赤外線通信」(●P.13-4)

■IC データ通信で送信するとき

「IC データ通信」(●P.13-10)

 保存先に指定されているメディアのデー タが表示されます。メディアを切り替え る場合は、保存先の設定を変更してくだ さい(●P.14-24)。

クイック再生で表示した静止画を削除 したい 【削除】

- 保存先に指定されているメディアのデー タが表示されます。メディアを切り替え る場合は、保存先の設定を変更してくだ さい(●P.14-24)。
- クイック再生を終了したい 【カメラ】 クイック再生中に《カメラ》

# 、便利

# 動画撮影に関する便利な機能

# 明るさを設定したい

ビューファインダーの国→明るさを調節

# 撮影サイズを設定したい

ビューファインダー左端のアイコン表示部 をタップ→「撮影サイズ」→項目を選択

# マクロ機能を設定したい

ビューファインダー左端のアイコン表示部 をタップ→「フォーカス」→「マクロ」

# ライトの設定をしたい

ビューファインダー左端のアイコン表示部 をタップ→「ライト」→「ON」/「OFF」

# タイマーの設定をしたい

ビューファインダー左端のアイコン表示部 をタップ→「タイマー」→項目を選択

# ホワイトバランスの設定をしたい

ビューファインダー左端のアイコン表示部 をタップ→「ホワイトバランス」→項目を 選択

撮影効果(色調)の設定をしたい ビューファインダー左端のアイコン表示部 をタップ→「撮影効果」→項目を選択

# 録音の設定をしたい

ビューファインダー左端のアイコン表示部 をタップ→「録音設定」→「On」/「Off」

撮影した動画を保存前に確認したい 動画撮影後に▶

 「自動保存設定」を「Off」に変更してから 操作してください(●P.14-24)。

#### 撮影した動画を送信したい 、 「送信」

動画撮影後に≪送信≫

 「自動保存設定」を「Off」に変更してから 操作してください(●P.14-24)。

# ■ メールで送信するとき

- 「メール添付」→(●P.4-5 S! メールを作成・ 送信する ②)
- Bluetooth<sup>®</sup> で送信するとき 「Bluetooth」→(●P.13-8 データを1件ず つ送信する ②)
- ■赤外線で送信するとき 「赤外線通信」(●P.13-4)
- IC データ通信で送信するとき 「IC データ通信」(●P.13-10)

# 撮影した動画の保存時にファイル名を 入力したい **ファイル名変更**

動画撮影後に≪ファイル名変更≫→ファイ ル名を入力

 「自動保存設定」を「Off」に変更してから 操作してください(●P.14-24)。

# 撮影した動画を各種の着信音に設定したい たい

動画撮影後に≪登録≫

 「自動保存設定」を「Off」に変更してから 操作してください(●P.14-24)。

#### ■ 音声着信音に設定するとき

「音声着信音」

- TV コール着信音に設定するとき 「TV コール着信音」
- 個別着信音に設定するとき

「個別着信音」→電話帳を検索し、選択 (**●**P.2-22)

# クイック再生で動画を確認したい

≪メニュー≫→「カメラ」→「ビデオカメラ」 →回→◯∕◯で動画を選択→▶

 保存先に指定されているメディアのデー タが表示されます。メディアを切り替え る場合は、保存先の設定を変更してくだ さい(●P.14-25)。

クイック再生で表示した動画を各種の 着信音に設定したい

≪メニュー≫→「カメラ」→「ビデオカメラ」 →□→◯/◯で動画を選択→≪登録≫

■ 音声着信音に設定するとき

「音声着信音」

TV コール着信音に設定するとき
 TV コール着信音」

#### ■ 個別着信音に設定するとき

「個別着信音」→電話帳を検索し、選択 (●P.2-22)

 保存先に指定されているメディアのデー タが表示されます。メディアを切り替え る場合は、保存先の設定を変更してくだ さい(●P.14-25)。

クイック再生で表示した動画の詳細を 確認したい 【詳細】

≪メニュー≫→「カメラ」→「ビデオカメラ」 →□→◯/◯で動画を選択→≪詳細≫

 保存先に指定されているメディアのデー タが表示されます。メディアを切り替え る場合は、保存先の設定を変更してくだ さい(●P.14-25)。

クイック再生で表示した動画を送信したい 【送信】

≪メニュー»→「カメラ」→「ビデオカメラ」
 →□→○/○で動画を選択→≪送信≫

■ メールで送信するとき

「メール添付」→(●P.4-5 S!メールを作成・ 送信する 2)

#### ■ Bluetooth<sup>®</sup> で送信するとき

「Bluetooth」→(●P.13-8 データを1件ず つ送信する 2)

#### ■ 赤外線で送信するとき

「赤外線通信」(●P.13-4)

#### ■IC データ通信で送信するとき

- 「IC データ通信」(●P.13-10)
- 保存先に指定されているメディアのデー タが表示されます。メディアを切り替え る場合は、保存先の設定を変更してくだ さい(●P.14-25)。

# クイック再生で表示した動画を削除したい

≪メニュー≫→「カメラ」→「ビデオカメラ」 →国→◯/◯で動画を選択→≪削除≫→「はい」

 保存先に指定されているメディアのデー タが表示されます。メディアを切り替え る場合は、保存先の設定を変更してくだ さい(●P.14-25)。

#### クイック再生を終了したい 【ビデオカメラ】

クイック再生中に≪ビデオカメラ≫

# 1.便利

# お絵かきに関する便利な機能

カメラで撮影した画像を利用してお絵かきアニメしたい 【カメラ起動】

≪メニュー≫→「お絵かき」→「お絵かきアニメ」
 →≪キャンバス≫→「カメラ起動」→静止画を撮影→必要に応じて
 メール (1MB)」/「S! メール (300KB)」/「S!
 メール (150KB)」→必要に応じて設定操作

■ 画像のサイズを変更するとき

-/+→« OK »

■ 画像を回転するとき

☑ / ➡→≪ OK ≫

■ 画像を反転するとき

X >

色のついた背景を利用してお絵かきア ニメしたい [カラーキャンバス]

《メニュー》→「お絵かき」→「お絵かき アニメ」→《キャンバス》→「カラーキャ ンバス」→背景色を選択

# 入力した文字を編集したい

お絵かきアニメ画面でモード切替アイコンを タップ→「文字」→入力済みの文字をタップ → ■ / 歳 / 歳 / ■→入力文字/文字サイ ズ/文字種/文字色を編集

# 静止画をスタンプとして貼り付けたい

お絵かきアニメ画面でモード切替アイコンを タップ→「スタンプ」→ **国**→「フォトスタンプ」

#### ■保存されている静止画から選択するとき

- 「ピクチャー」/「デジタルカメラ」→ スタンブにする静止画を選択→「はい」 (画像を切り取る場合、切り取り)/ 「いいえ」(画像を切り取らない場合)→ スタンブを貼り付けたい場所をタップ
- メモリカードを取り付けているときのみ 「デジタルカメラ」を選択できます。

#### ■ カメラで撮影するとき

「カメラ起動」→静止画を撮影→必要に応 じて → 「はい」(画像を切り取る場合、 切り取り) /「いいえ」(画像を切り取ら ない場合) →スタンプを貼り付けたい場 所をタップ

- 各アイコンは現在の設定を示しています。
   設定を変更すると、アイコンの表示も変わります。
- ほかのフォトスタンプを使用する場合は、
   現在のフォトスタンプが表示されている
   ボタンをタップしてください。

#### 描いた線/図形にモーションを付けたい

お絵かきアニメ画面で≪モーション»→ モーションを付けたい線/図形を囲むよう にドラッグ→≪ OK »→「基本モーション」 →モーションを選択→≪ OK »

 モーションを付けたい範囲の対角線を描 くようにドラッグします。

# 線に沿って動かしたい

お絵かきアニメ画面で《モーション》

#### ■線/図形のとき

- 目的の線/図形を囲むようにドラッグ→ ≪ OK ≫ →「モーションライン」→選 択した線/図形から動線を描く→「プレ ビュー」→≪ OK ≫
- 目的の範囲の対角線を描くようにドラッ グします。

#### ■ スタンプのとき

目的のスタンプをタップ→≪ OK ≫→ 「モーションライン」→選択したスタンプか ら動線を描く→「プレビュー」→≪ OK ≫

 動線を描き直したいときは、「やり直し」 をタップします。

# モーションを削除したい

お絵かきアニメ画面で《モーション》→ モーションを削除したい線/図形/スタン プをタップ→《 OK 》

# 

■ モーションラインを削除するとき 「モーションライン」→「Off」→≪ OK ≫

# お絵かきの加工をもとに戻したい [元に戻す]

お絵かきアニメ画面で≪元に戻す≫

 お絵かきアニメ画面で直前に行った描画 やモーションの設定などの操作をもとに 戻すことができます。

# 線/図形/文字/スタンプを削除したい

お絵かきアニメ画面でモード切替アイコン をタップ→「削除」

#### ■ モーションのない線/図形のとき

削除したい線/図形を囲むようにドラッグ

- 削除したい範囲の対角線を描くようにド ラッグしてください。
- モーションを付けた線/図形のとき

削除したい線/図形をタップ

#### ■ 文字/スタンプのとき

削除したい文字/スタンプをタップ

作成した画像を壁紙に設定したい

#### [壁紙登録]

お絵かきアニメ画面で≪その他≫→「プレ ビュー」→≪壁紙登録≫→「Flash®」/「画 像」を選択→ファイル名を入力

#### 作成した画像を保存して送信したい 【送信】

カメラ/静止画編集

7

お絵かきアニメ画面で≪その他≫→「プレ ビュー」→≪送信≫

#### ■ メールで送信するとき

「メール添付」→「Flash®」/「画像」 を選択→ (●P.4-5 S! メールを作成・送信 する ②)

#### ■ Bluetooth<sup>®</sup> で送信するとき

「Bluetooth」→「Flash®」/「画像」 を選択→(●P.13-8 データを1件ずつ送信する。

#### ■ 赤外線で送信するとき

「赤外線通信」→「Flash®」/「画像」 を選択 (●P.13-4)

# ■ IC データ通信で送信するとき

「IC データ通信」→「Flash®」/「画像」 を選択 (�P.13-10)

# 作成した画像の保存先を変更したい

お絵かきアニメ画面で≪その他≫→「設定」 →「保存先設定」の「本体」/「メモリカー ド」/「毎回確認」→≪ OK ≫

 メモリカードを取り付けていないときは、 自動的に保存先が「本体」に変更されます。

お絵かき手順再生速度を設定したい

お絵かきアニメ画面で≪その他≫→「設定」 →お絵かき手順再生速度を調節→≪ OK ≫

# ファイルを圧縮したい

お絵かきアニメ画面で≪その他≫→「設定」 →「ファイル圧縮設定」の「高圧縮」/「通 常」→≪ OK ≫

# 絵文字の一部を消去したい

お絵かき絵文字画面で ◆ → 消去したい部分 をドラッグ

# 塗りつぶしの色をキャンバスで使用している色に変更したい

お絵かき絵文字画面で ♪→変更したい色を 使用している部分をタップ

#### 作成した絵文字をぼかしたい 【ぼかし】

作成した絵文字を回転させたい

[回転]

お絵かき絵文字画面で≪効果≫→「回転」 →

作成した絵文字を反転させたい 【反転】

お絵かき絵文字画面で≪効果≫→「反転」 → 蚤/ M→≪ OK ≫

作成した絵文字を移動させたい

# [移動]

お絵かき絵文字画面で≪編集≫→「移動」 →▼/ ◀/ ▶/ ▲→≪ OK ≫

#### 次のコマに絵文字をコピーしたい 【次のコマにコピー】

お絵かき絵文字画面で≪編集≫→「次のコ マにコピー」

次のコマがある場合にコピーされます。

コピー前のコマは上書きされます。

#### すべてのコマの絵文字を統一したい 「全てのコマにコピー1

お絵かき絵文字画面で≪編集≫→「全ての コマにコピー」

- 選択中のコマの絵文字がコピーされます。
- コピー前のコマは上書きされます。

選択したコマを消去したい 【**削除**】 お絵かき絵文字画面で≪編集≫→「削除」

すべてのコマを消去したい

#### [リセット]

お絵かき絵文字画面で≪編集≫→「リセット」

絵文字の加工をもとに戻したい [元に戻す]

お絵かき絵文字画面で《元に戻す》

# 拡大表示で絵文字を加工したい

お絵かき絵文字画面で❷→●/●/●/● で加工位置へ移動

拡大表示を元に戻すときは、
 をタップします。

# 1.便利

フォトライブラリに関する便 利な機能

画像の表示単位(フォルダ別、月別、 日別)を切り替えたい [フォルダ別/月別/日付別]

≪メニュー≫→「フォトライブラリ|→「フォ トアルバム | → ■→ 「フォルダ別 | / 「月別 | /「日付別」

画像が保存されているフォルダを切り 替えたい 【ピクチャー/メモリカード /デジタルカメラ]

≪メニュー≫→「フォトライブラリ|→「フォ トアルバム」→□→「ピクチャー」/「メ モリカード / 「デジタルカメラ|

 メモリカードを取り付けているときのみ、 「メモリカード」、「デジタルカメラ」を選 択できます。

表示している静止画を各種の画面に設 定したい [登録]

≪メニュー≫→「フォトライブラリ|→「フォ トアルバム →ファイルの保存場所を選択 →ファイルを選択→≪登録≫

#### ■ ディスプレイの壁紙に設定するとき

「壁紙|→≪設定≫

# ■ 電話帳の着信画像に設定するとき

「個別着信画像 | →電話帳を検索し、選択 (●P.2-22) →《設定》

■TV コールの代替画像に設定するとき 「TV コール代替画像」→≪ OK ≫

表示しているファイルを送信したい 「送信1

≪メニュー≫→「フォトライブラリ|→「フォ トアルバム | →ファイルの保存場所を選択 →ファイルを選択→≪送信≫

# ■メールで送信するとき

「メール添付 |→()P.4-5 S! メールを作成・ 送信する 2)

- Bluetooth<sup>®</sup> で送信するとき [Bluetooth]→(●P.13-8 データを1件ず つ送信する 2)
- ■赤外線で送信するとき 「赤外線通信」(●P.13-4)
- IC データ通信で送信するとき 「IC データ通信」(●P.13-10)

#### 表示している静止画を編集したい 「画像編集]

≪メニュー≫→「フォトライブラリ|→「フォ トアルバム | →ファイルの保存場所を選択 →ファイルを選択→≪編集≫→「画像編集| → (●P.7-13 静止画を編集する ④)

#### 表示している静止画を使ってお絵かき 【お絵かきアニメ】 アニメをしたい

≪メニュー≫→「フォトライブラリ|→「フォ トアルバム」→ファイルの保存場所を選択 →ファイルを選択→≪編集≫→「お絵かき アニメ → (●P.7-13 お絵かきアニメ ③)

# 表示しているファイルを削除したい [削除]

≪メニュー≫→[フォトライブラリ|→[フォ トアルバム →ファイルの保存場所を選択 →ファイルを選択→≪削除≫→「はい|

# フォトムービーの画像を削除したい [プレイリストから削除]

≪メニュー≫→ [フォトライブラリ|→ [フォ トムービー」→≪プレイリスト≫→≪プレイリ ストから削除≫→削除したい画像をチェック →《プレイリストから削除》→「はい」

画像の詳細を確認したい [詳細] ≪メニュー≫→[フォトライブラリ|→[フォ トムービー |→ 《プレイリスト》→ 《詳細》 →確認したい画像を選択

# BGM を削除したい

# [プレイリストから削除]

≪メニュー≫→「フォトライブラリ」→「フォ トムービー | →≪ BGM ≫→≪プレイリス トから削除≫→削除したい BGM をチェッ ク→≪プレイリストから削除≫→「はい」

≪メニュー≫→「フォトライブラリ|→「フォ トムービー | →≪設定≫→「画面設定| ■ピクトの表示設定をするとき 「ピクト表示設定」の「On」/「Off」 ■繰り返し再生の設定をするとき 「繰り返し」の「On」/「Off」 ■画像の拡大設定をするとき 「拡大画像設定」の「On」/「Off」 フォトムービーの再生速度を設定したい [表示速度] ≪メニュー≫→「フォトライブラリー→「フォ トムービー」→≪設定≫→「表示速度」→ 項日を選択 フォトムービーの再生順序を設定したい 「再牛順序」 ≪メニュー≫→「フォトライブラリ|→「フォ トムービー↓→≪設定≫→「再生順序↓→ 項目を選択 フォトムービーの音声出力先を設定し 【オーディオ出力設定】 たい ≪メニュー≫→「フォトライブラリ|→「フォ トムービー → ≪設定 ≫ → 「オーディオ出 カ設定 | → 項目を選択

フォトハービーの画面を設定したい

「画面設定」

# フォトムービーのオートオフ時間を設 定したい 【オートオフ時間設定】

≪メニュー≫→「フォトライブラリ」→「フォ トムービー」→≪設定≫→「オートオフ時 間設定」→項目を選択

# Flash® スライドの画像を削除したい 【プレイリストから削除】

Flash® スライド作成画面で≪プレイリス トから削除≫→削除したい画像をチェック →≪プレイリストから削除≫→「はい」

# Flash® スライドの画像を並べ替えたい 【並べ替え】

Flash® スライド作成画面で≪並べ替え≫ →並べ替えたい画像をホールドし、選択さ れたことを確認後ドラッグして並べ替えた い位置へドロップ→≪ OK ≫

作成した Flash® スライドをプレ ビューで確認したい 【プレビュー】 Flash® スライド作成画面で≪その他≫→ 「プレビュー」

作成した Flash<sup>®</sup> スライドを壁紙に設 定したい 【**壁紙登録**】

Flash® スライド作成画面で≪その他≫→ 「壁紙登録」→ファイル名を入力 作成した Flash® スライドを送信したい 【送信】

Flash® スライド作成画面で≪その他≫→ 「送信」

■メールで送信するとき

「メール添付」→(�P.4-5 S!メールを作成・ 送信する ②)

- Bluetooth<sup>®</sup> で送信するとき 「Bluetooth」→(�P.13-8データを送信する ②)
- ■赤外線で送信するとき 「赤外線通信」→(●P.13-4)
- IC データ通信で送信するとき 「IC データ通信↓→(のP.13-10)

# Flash® スライドの設定をしたい

Flash® スライド作成画面で→≪その他≫→ 「設定」

■画像の拡大設定をするとき

「拡大画像設定」の「On」/「Off」

- ■表示速度を設定するとき 「表示速度」→項目を選択
- ■繰り返し再生の設定をするとき 「繰り返し」の「On」/「Off」
- ■保存先を設定するとき

「保存先設定」→項目を選択

 メモリカードを取り付けていないとき は、自動的に保存先が「本体」に変更さ れます。